# John Consulting

Memberships Made More Flexible with **Mid-Year Subscriptions** 

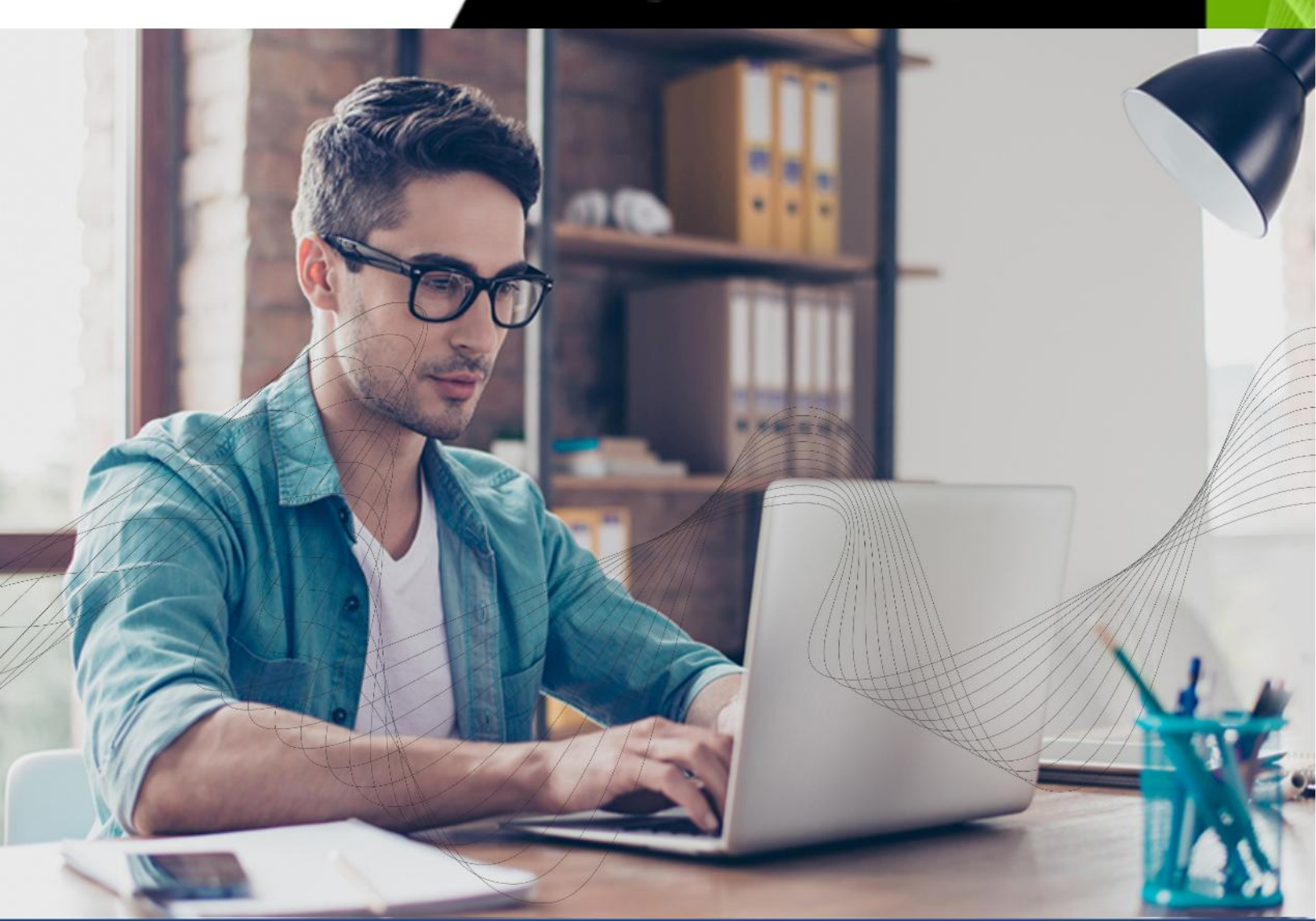

## Mid-Year Subscriptions for iMIS

Introducing a new tool from John Consulting for flexible mid-year subscription add-ons.

## **Mid-Year Subscriptions**

## Contents

| Overview                       | . 3 |
|--------------------------------|-----|
| Who Can Use This Page?         | . 3 |
| How to Use the Page            | . 3 |
| Shopping Cart                  | . 4 |
| Checkout Options               | . 4 |
| What's Special About This Page | . 5 |
| Where to Find It in iMIS       | . 5 |
| Common Questions               | . 5 |

#### Overview

This user guide will help you understand how to use the **Mid-Year Subscription** page to purchase optional products such as **Chapters, Sections, Subscriptions**, and **Voluntary Contributions** outside of your regular membership renewal.

This tool is designed to give your members a flexible way to add additional items to their membership throughout the year — with an easy-to-use interface and personalized access.

## Who Can Use This Page?

Only **active members** with paid **memberships** can access this page. When a member tries to open the Mid-Year Subscription page:

- If they are **not active** or do **not have a paid membership**, they will not be able to see the sitemap item
- If they have **unpaid membership dues**, they will be redirected to their account with a **"Pay Now"** link to clear any open invoices.

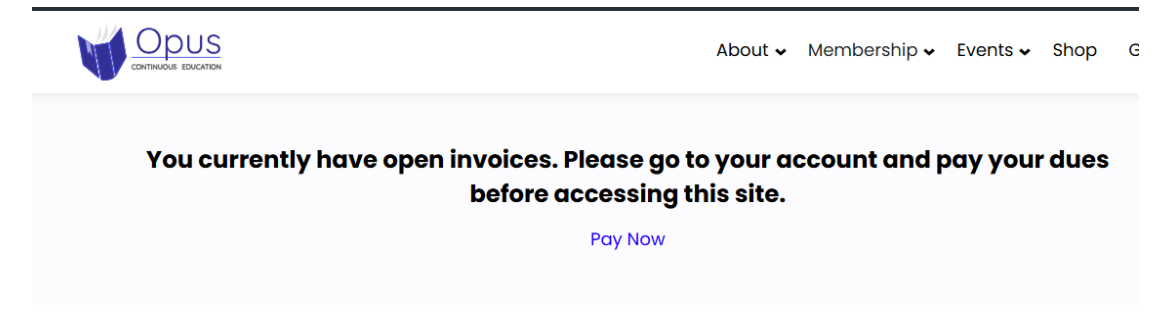

• Once all requirements are met, they can access and use the page freely.

## How to Use the Page

- Step 1: Choose Chapters (if applicable)
  - A list of **chapter options** will appear with checkboxes.
  - Chapters already purchased will appear greyed out and cannot be selected again.
  - If you select a chapter and decide not to purchase it, simply uncheck the box.
- Step 2: Choose Sections and Subscriptions
  - You will see separate checkboxes for **Sections** and **Subscriptions**.
  - Just like chapters, any previously purchased items will be greyed out.

| Sections                                             | Price (\$) | Select |
|------------------------------------------------------|------------|--------|
| Finance Section - GST (Paid through: 2026-04-30)     | \$2.20     |        |
| Finance Section                                      | \$20.00    |        |
| Marketing Section                                    | \$20.00    |        |
|                                                      |            |        |
| Subscriptions                                        | Price (\$) | Select |
| Industry Insider Magazine (Paid through: 2026-04-30) | \$44.95    |        |
| Journal                                              | \$95.00    |        |

#### • Step 3: Add a Voluntary Contribution

- You can optionally make a **donation**.
- The **minimum donation** can be set through a variable in the page development code.

| Voluntary Contributions                  | Minimum Price:<br>\$15.00 | Select |
|------------------------------------------|---------------------------|--------|
| Voluntary Contribution to the Foundation | 0.00                      |        |
| PAC Contribution                         | 20.00                     |        |

• If you check the donation box, you must enter a valid amount to continue.

#### **Shopping Cart**

• After selecting the items you'd like to purchase, scroll down and click the **"Update Cart"** button.

| Subscriptions                                        | Price (\$)                | Select |
|------------------------------------------------------|---------------------------|--------|
| Industry Insider Magazine (Paid through: 2028-04-30) | \$44.95                   |        |
| Journal                                              | \$95.00                   |        |
| Voluntary Contributions                              | Minimum Price:<br>\$15.00 | Select |
| Voluntary Contribution to the Foundation             | 0.00                      |        |
| PAC Contribution                                     | 20.00                     |        |

- The page will refresh, and your selected items will be added to your cart.
- You can uncheck items and click update cart to remove them from the cart at any time before checkout.

#### **Checkout Options**

• Once your cart is ready, proceed to **check out**.

| Item                                           |                                                              | Quantity                                                  | Price | Total |              |
|------------------------------------------------|--------------------------------------------------------------|-----------------------------------------------------------|-------|-------|--------------|
| Joh                                            | n Consulting Fees                                            | 1                                                         | 20.00 | 20.00 | Remo         |
| Item                                           |                                                              | Quantity                                                  | Price | Total |              |
| West Ch<br>Chapter                             | apter (Paid through: 2026-04-30) (CHAPT/WEST) {Primary-<br>} | 1                                                         | 0.00  | 0.00  |              |
| Travis Co                                      | ounty Chapter (CHAPT/TRAVIS)                                 | 1                                                         | 20.00 | 20.00 |              |
| ' <b>ransacti</b><br>Override tr<br>ource code | ion options<br>ransaction date<br>Enter a source code        |                                                           |       |       | Updo         |
| <b>Transacti</b><br>Override tr<br>ource code  | ion options<br>ransaction date<br>Enter a source code        | Cart charges                                              |       |       | Updo         |
| <b>Transacti</b><br>Override tr<br>ource code  | ion options<br>ransaction date<br>Enter a source code        | Cart charges                                              |       | 20    | Upda         |
| <b>Transacti</b><br>Override tr<br>ource code  | ion options<br>ransaction date<br>Enter a source code        | <b>Cart charges</b><br>Item total<br>Shipping             |       | 20    | Upda<br>0.00 |
| <b>Transacti</b><br>Override tr<br>ource code  | ion options<br>ransaction date<br>Enter a source code        | <b>Cart charges</b><br>Item total<br>Shipping<br>Handling |       | 22    | Updc         |

- You may be offered the "Pay Later" option (if configured).
- Otherwise, complete payment using your preferred method.

#### What's Special About This Page

- **V** Automatically checks what you've already purchased.
- **V** Prevents duplicate purchases.
- Z Lets you add optional products between your normal renewals.
- **Provides donation options with validation.**
- **V** Redirects you to pay existing dues if needed.

#### Where to Find It in iMIS

#### Go

#### Membership → Add Optional Subscriptions

From there, you'll be taken to the Mid-Year Subscription page if you meet the requirements.

#### **Common Questions**

| Question                                    | Answer                                                              |
|---------------------------------------------|---------------------------------------------------------------------|
| Why can't I access the page?                | Only active members with a current paid-through date can access it. |
| What happens if I already bought something? | It will be greyed out and cannot be selected again.                 |

to:

| Can I make a donation only?                    | Yes, just check the donation box and enter the minimum amount.       |
|------------------------------------------------|----------------------------------------------------------------------|
| What if I change my mind?                      | You can uncheck the item before checkout or remove it from the cart. |
| Does Members can change their primary Chapter? | It is possible to provide that option if the client wants to         |

#### Need Help?

If you encounter any issues or have questions about what you see on the page, please reach out to your organization's support <u>help@johnconsulting.net</u>.